Home > FIN Fluid Tile Glossary

# FIN Fluid Tile Glossary II

Use this glossary of tile images to crosswalk between the Finance System classic (text-driven) navigations and the new FIN Fluid (streamlined and visual) navigations.

Tile

### Description

# **Create/Update Journal**

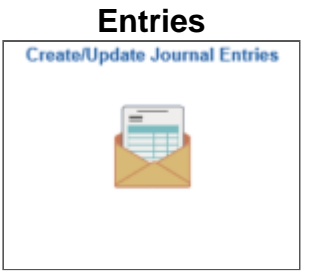

Provides access to enter or review journal entries.

The same access was found by navigating to General Ledger > Journals > Journal Entry.

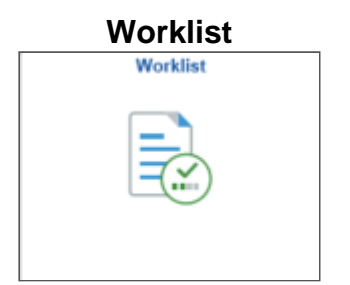

Provide access to journals requiring your approval.

The same access was found by navigating to Worklist > Worklist.

# **General Ledger Reports**

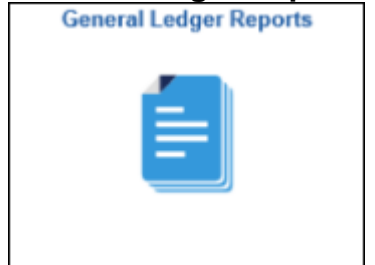

Provides access to GASB, CORE feed and CORE extracts reports.

The same access was found by navigating to General Ledger > General Reports, Reports > Batch Reports, or Reports > Finance Reports.

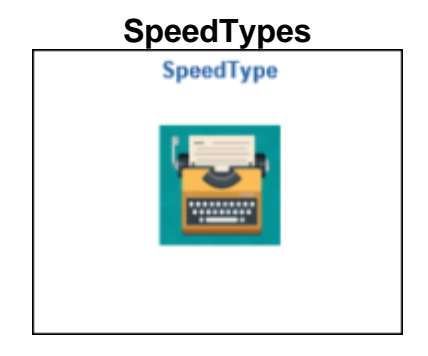

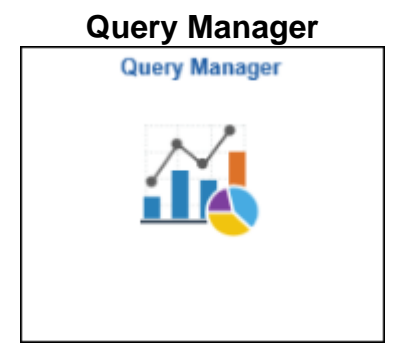

Provides access to create or review SpeedTypes

The same access was found by navigating to Setup Financials/Supply Chain > Common Definitions > Design Chartfields > Define Values > CU SpeedTypes.

Provide access to run an existing query or create a new query.

The same access was found by navigating to Reporting Tools > Query > Query Manager.

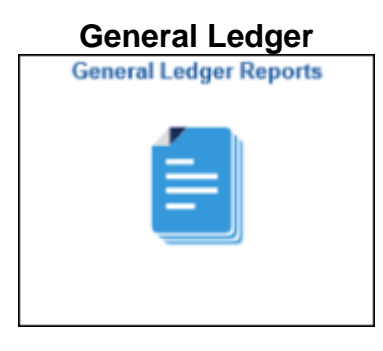

Provides access to create or update journal entries, review financial information and general reporting, maintain CORE reporting, and view ledger detail.

The same access was found by navigating to the General Ledger link in the Main Menu.

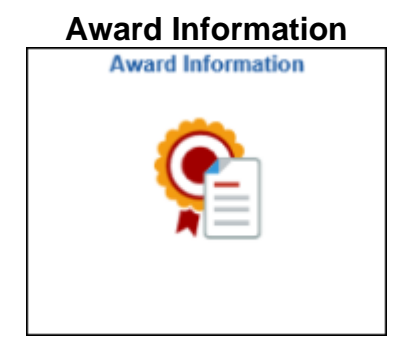

Provides access to add or review award profiles, project information, project activity and project budget information.

The same access was found by navigating to Grants > Awards.

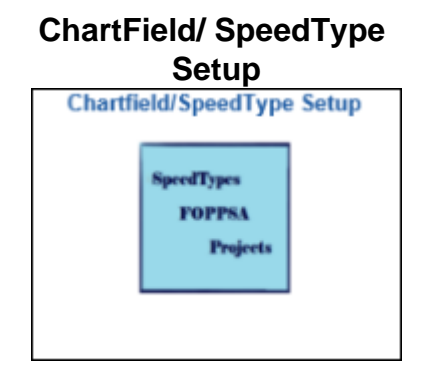

Provides access to set up or view SpeedTypes and ChartField values (fund, account, program, project, etc.).

The same access was found by navigating to Set Up Financials/Supply Chain > Common Definitions > Design ChartFields > Define Values > ChartField Values and CU SpeedTypes; and Project Costing > Project Definitions > Project General Information

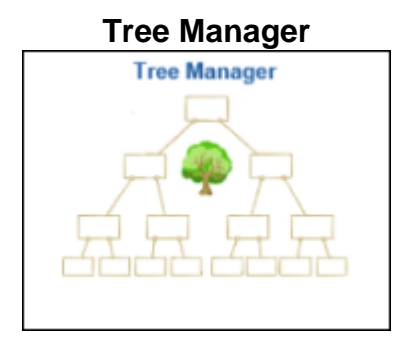

Provides access to org, account, and campus trees

The same access was found by navigating to Tree Manager > Tree Manager.

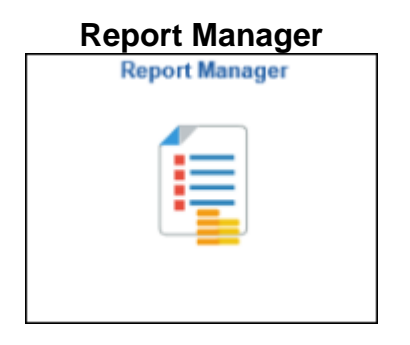

Provides access to view reports/results generated via PeopleSoft processing.

The same access was found by navigating to Reporting Tools > Report Manager.

### **User Profiles**

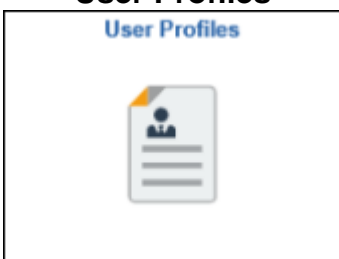

Provides access to view users' role access in the Finance System.

The same access was found by navigating to PeopleTools > Security > User Profiles > User Profiles.

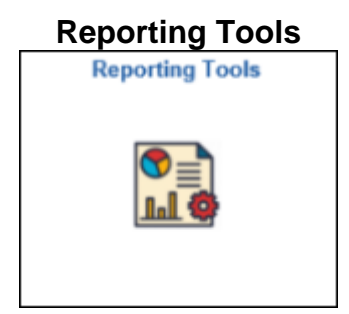

#### **Accounts Payable**

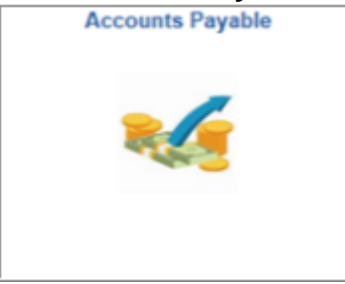

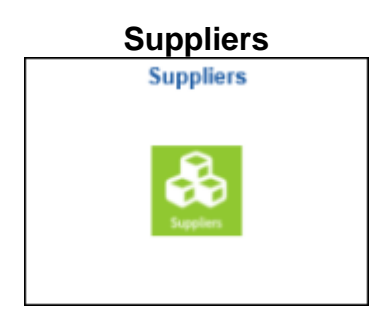

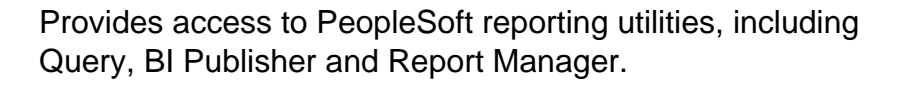

The same access was found by navigating to the Reporting Tools link in the Main Menu.

Provides access to maintain and view accounts payable information and reporting.

The same access was found by navigating to the Accounts Payable link in the Main Menu.

Provides access to maintain and view supplier information and reporting.

The same access was found by navigating to the Suppliers link in the Main Menu.

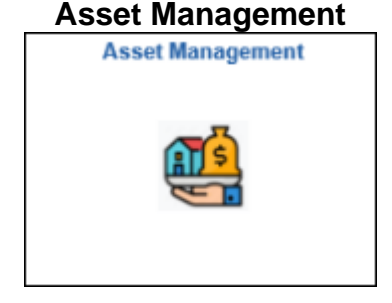

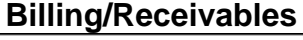

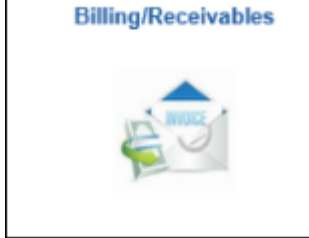

information.

Provides access to view and maintain asset inventory

The same access was found by navigating to the Asset Management link in the Main Menu.

Provides access to review, maintain and process billing and receivables activity.

The same access was found by navigating to the Billing and Accounts Receivable links in the Main Menu.

**Description** 

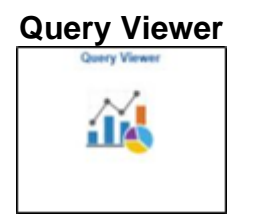

### Asset Management

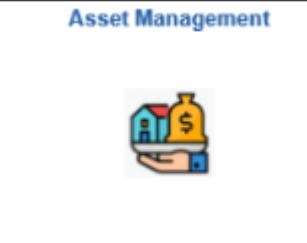

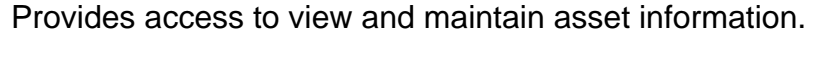

The same access was found by navigating to Reporting Tools > Query > Query Viewer.

Provide access to view and run an existing query.

The same access was found by navigating to the Asset Management link in the Main Menu.

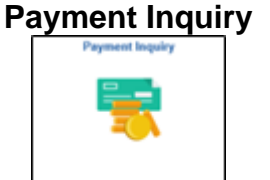

When users click this tile the system navigates to the Payment Inquiry page.

The same access was found by navigating to Accounts Payable > Review Accounts Payable Information > Payments > Payment.

### Tile

# Voucher Regular Entry

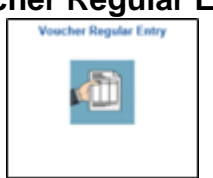

When users click this tile the system navigates to the Add/Update Vouchers page. Users can search for an existing Voucher from this page.

The same access was found by navigating to Accounts Payable > Vouchers > Add/Update

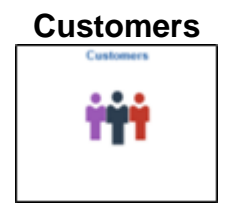

Provides access to maintain and view customer information and reporting.

The same access was found by navigating to the Customers link in the Main Menu.

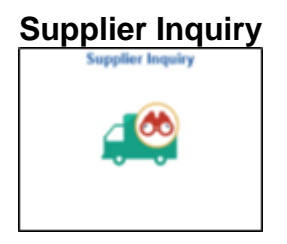

When users click this tile the system navigates to the Supplier Information page.

The same access was found by navigating to Suppliers>Supplier Information>Add/Update

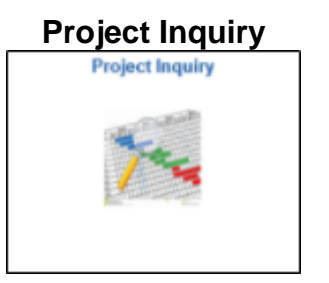

### **Billing/Receivables**

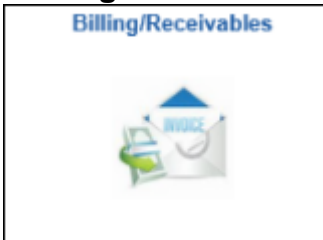

# The same access was found by navigating to Project Costing > Project Definitions

Provides access to maintain and view project

definitions and information.

Provides access to review, maintain and process billing and receivables activity.

The same access was found by navigating to the Billing and Accounts Receivable links in the Main Menu.

Purchase Order Inquiry

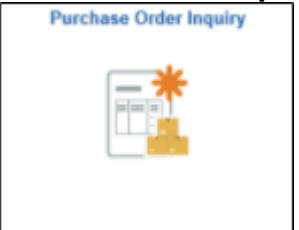

Provides access to review, maintain and process purchase order activity.

The same access was found by navigating to Purchasing > Purchase Orders

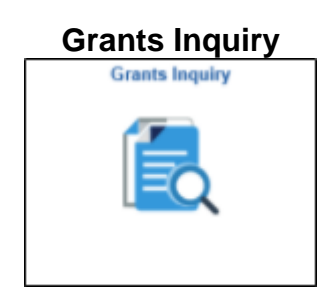

Chartfield Values

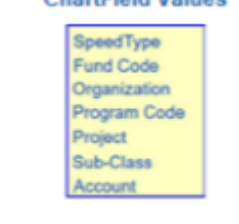

Provides access to review and maintain grant activity.

The same access was found by navigating to the Grants link in the Main Menu.

Provides access to enter or review chartfield values.

The same access was found by navigating to Setup Financials/Supply Chain > Common Definitions > Design Chartfields > Define Values > Chartfield Values

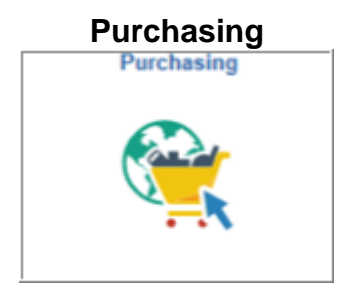

When users click this tile the system navigates to the purchasing page.

The same access was found by navigating to the Purchasing link in the Main Menu.

Accounts Payable

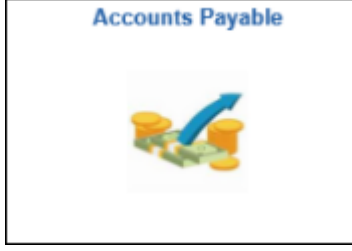

When users click this tile the system navigates to the Accounts Payable page.

The same access was found by navigating to the Accounts Payable link in the Main Menu.

### **Treasury Management**

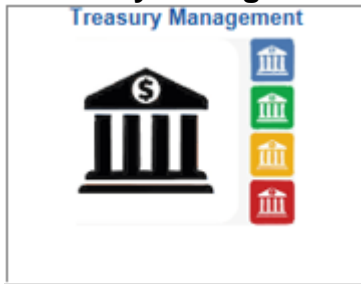

When users click this tile the system navigates to the Treasury Management page.

The same access was found by navigating to the Cash Management and Banking links in the Main Menu.

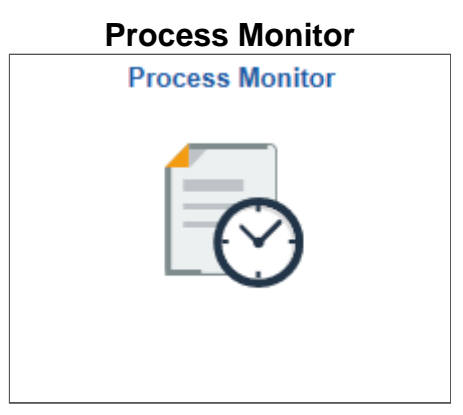

Provides access to processing results

The same access was found by navigating to PeopleTools > Process Scheduler > Process Monitor

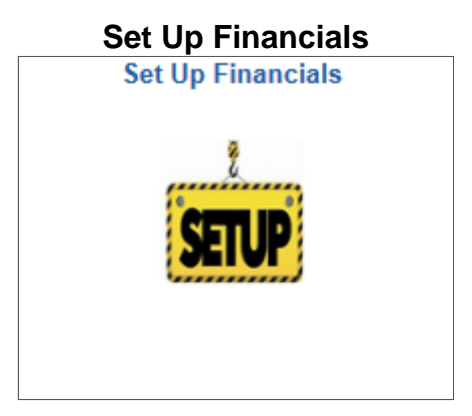

Provides access view or setup business unit and product options and common definitions like chartfields and user preferences

The same access was found by navigating to the Set Up Financials/Supply Chain link in Main Menu

# Voucher Search

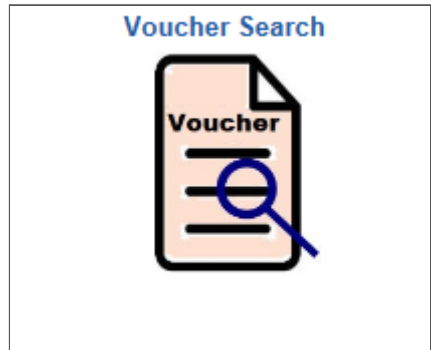

Provides access to the voucher inquiry page

The same access was found by navigating to Accounts Payable > Review Accounts Payable Info > Vouchers > Voucher

# **Fund/Account Combo Edit**

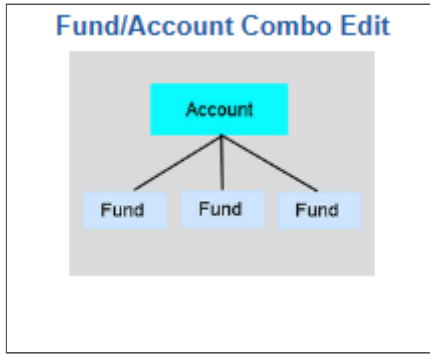

Provides access to the setup of funds valid for use by account

The same access was found by navigating to Setup Financials/Supply Chain > Common Definitions > Design Chartfields > Define Values > Fund-Account Combo Edit.

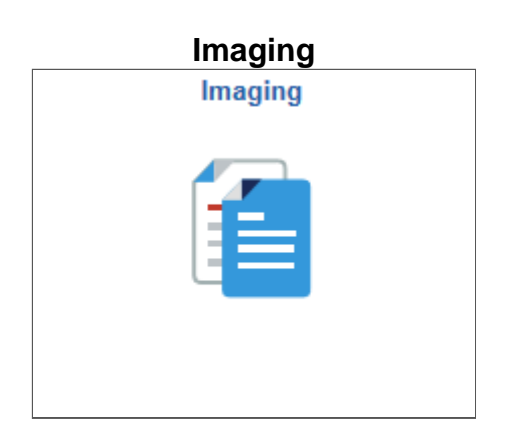

Provides access to the scanned images attached to vouchers, purchase orders, and suppliers.

The same access was found by navigating to the Imaging link in the Main Menu.

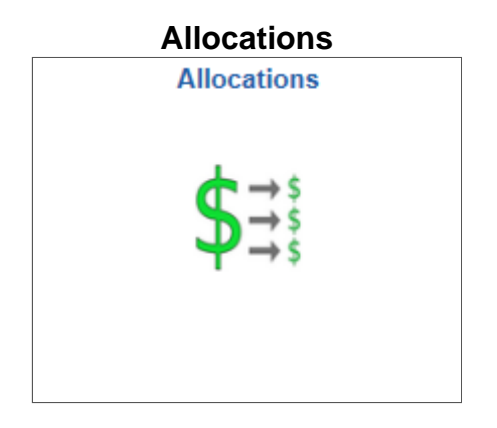

Provides access to review and set up GL Allocations

The same access was found by navigating to the Allocations link in the Main Menu.

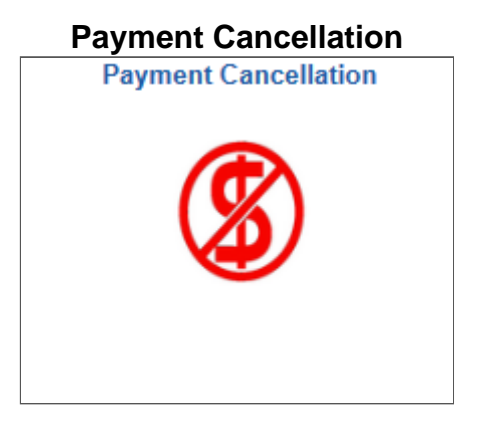

Provides access for the Procurement Service Center and Bursar offices to cancel AP voucher payments.

The same access was found by navigating to Accounts Payable > Payments > Cancel/Void Payments > Payment Cancellation

# Have a question or feedback?

# Questions & Feedback [2]

# Feedback or Question \*

# Your Email Address

– CAPTCHA -

This question is for testing whether or not you are a human visitor and to prevent automated spam submissions.

# Source URL: https://www.cu.edu/controller/fluid-navigation-finance-system/fin-fluid-tile-glossary

Links

[1] https://www.cu.edu/controller/fluid-navigation-finance-system/fin-fluid-tile-glossary [2] https://www.cu.edu/controller/forms/questions-feedback-1